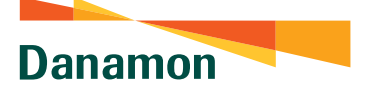

## Flow Transaksi Dengan Software Token Untuk Transaksi ke Rekening yang Sudah Terdaftar/Rekening Favorit

Pastikan kamu sudah mengaktifkan aplikasi D-Bank PRO. Cek tutorialnya disini: bdi.co.id/dbankproregistrasi Da namon BILL PAYMENT Selamat datang di D-Bank PRO 📽 App Store 🏓 Googe Play 2 0 0 0

Pilih Transfe

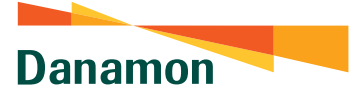

•

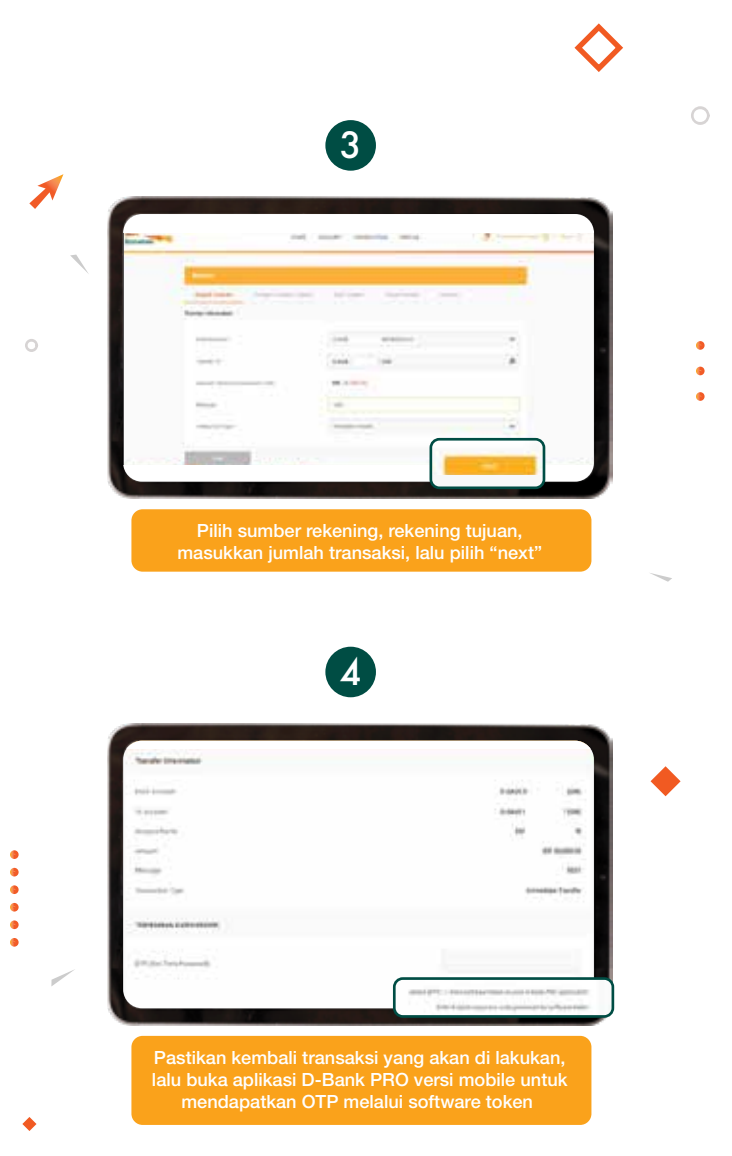

0

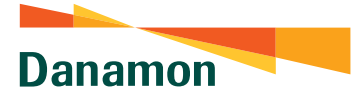

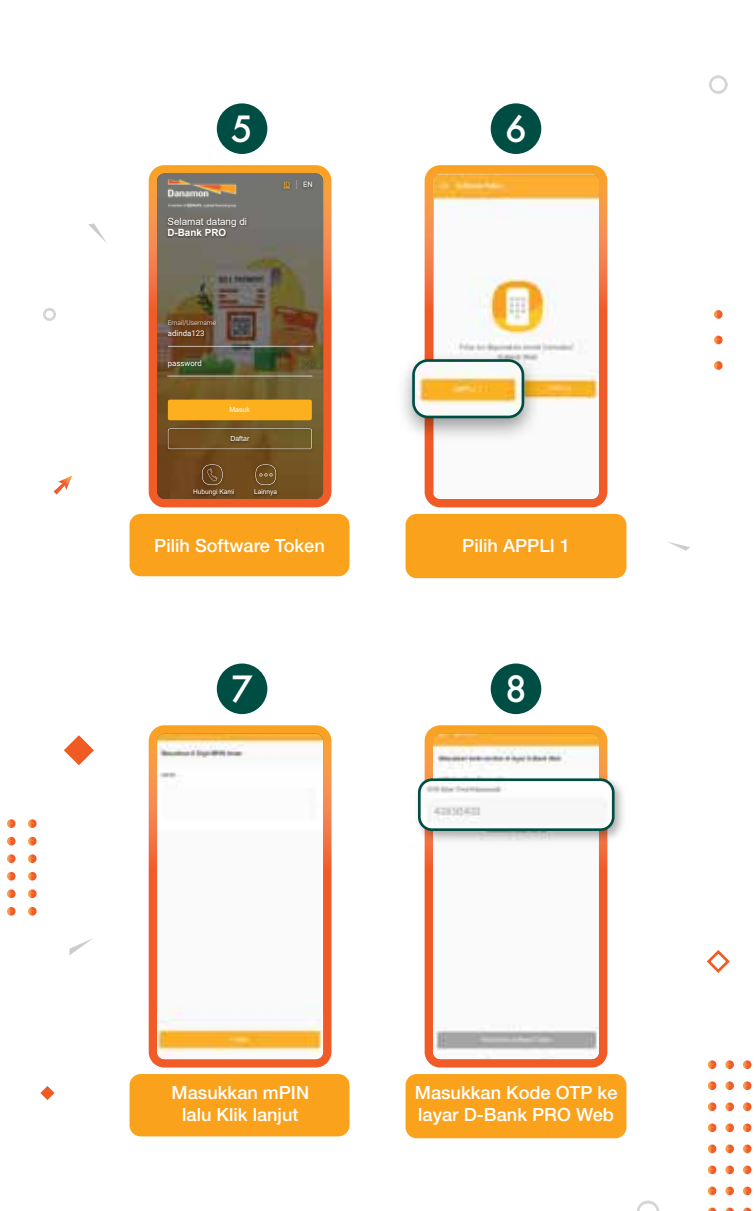

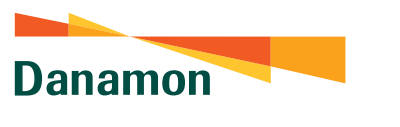

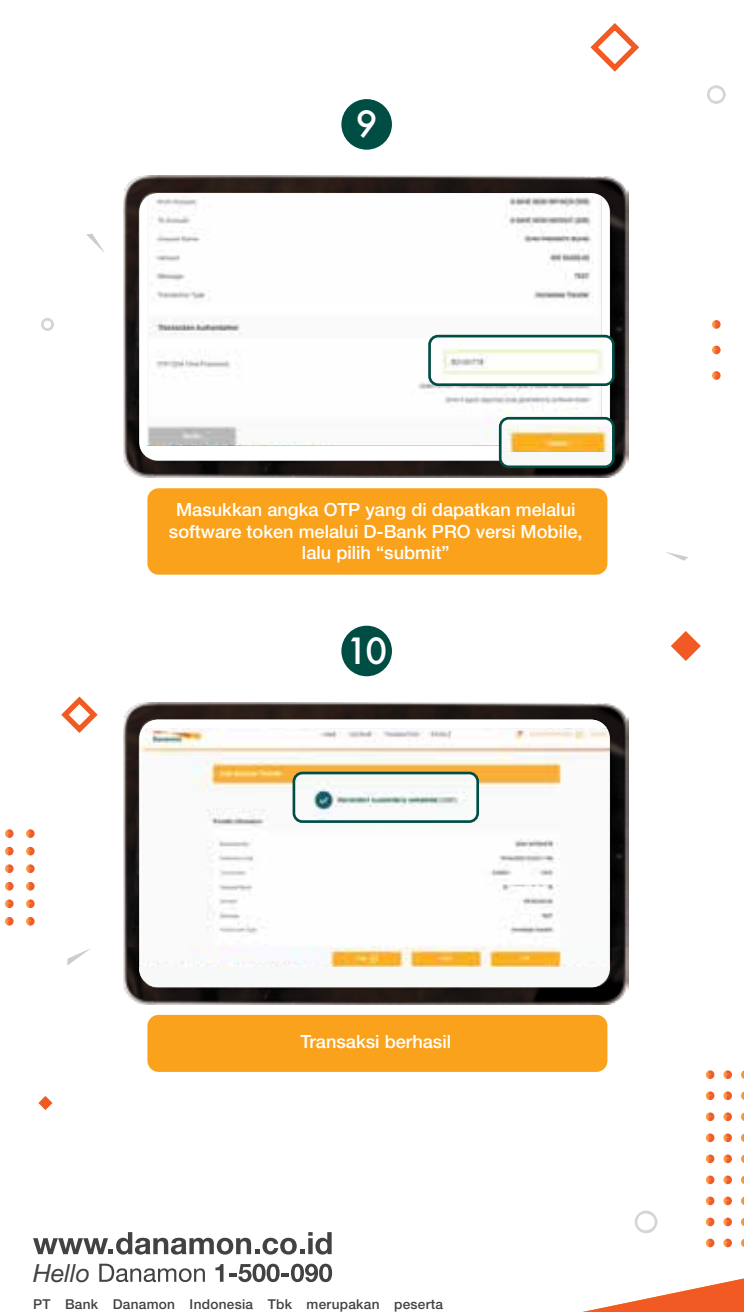

SAATNYA PEGANG KENDALI

penjaminan LPS, terdaftar dan diawasi oleh OJK 😨 🔤 🕅

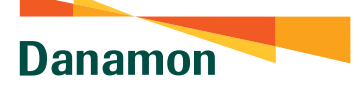

## Flow Transaksi Dengan Software Token Untuk Transaksi Ke Rekening Yang Belum Terdaftar

Pastikan kamu sudah mengaktifkan aplikasi D-Bank PRO. Cek tutorialnya disini: bdi.co.id/dbankproregistrasi

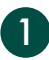

 $\diamond$ 

> Masuk ke D-Bank PRO versi webite: https://www.dbank.co.id/#/login/

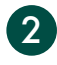

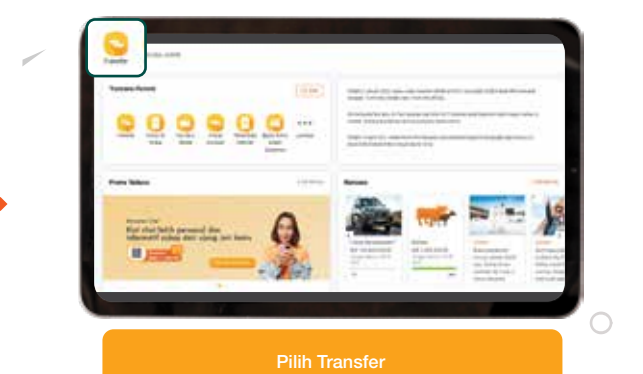

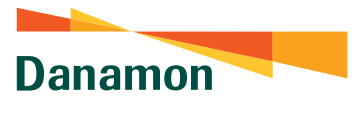

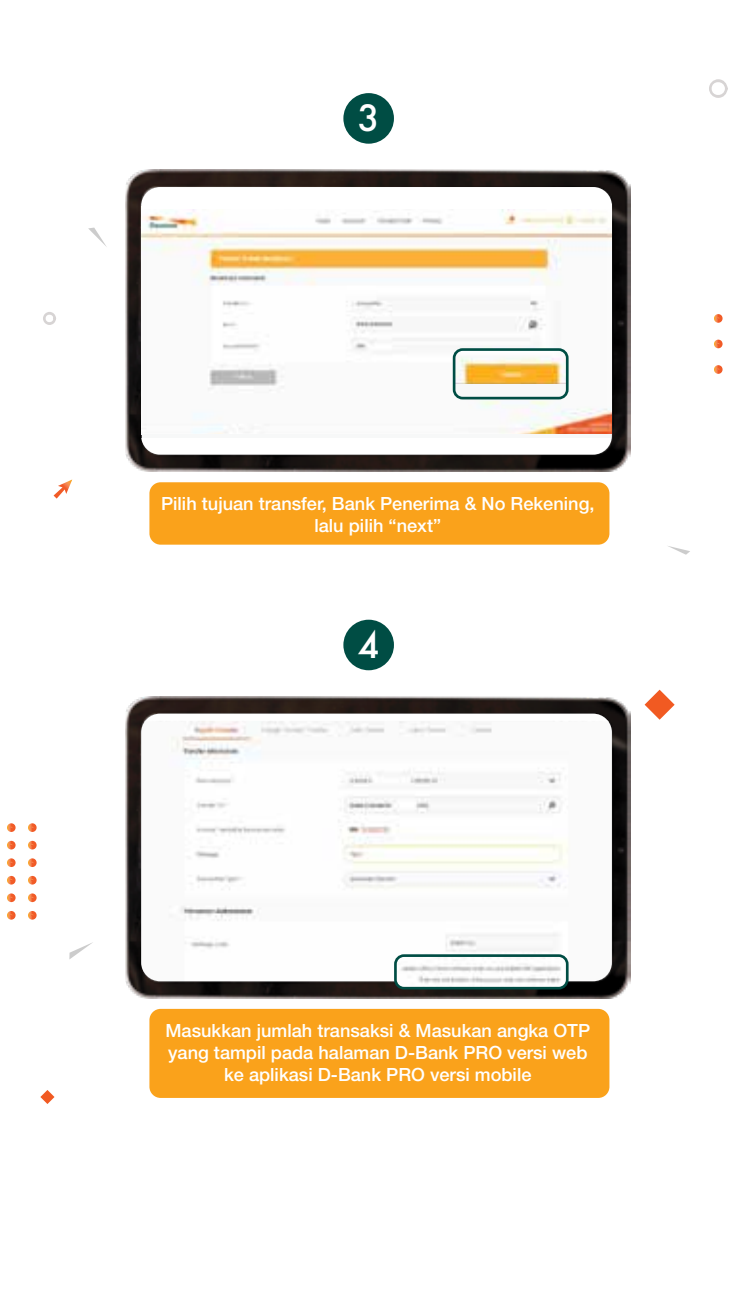

• • • • • • • • • • • • • •

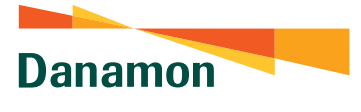

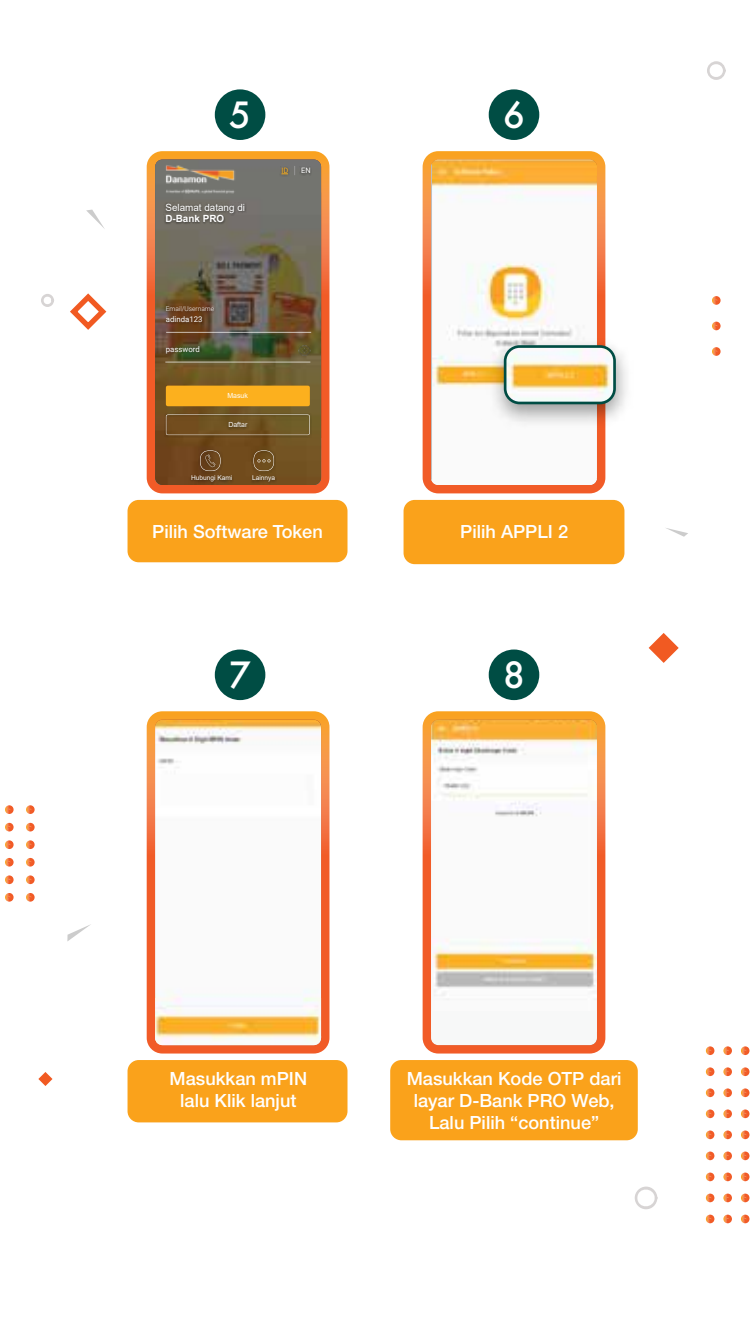

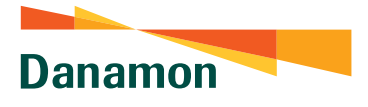

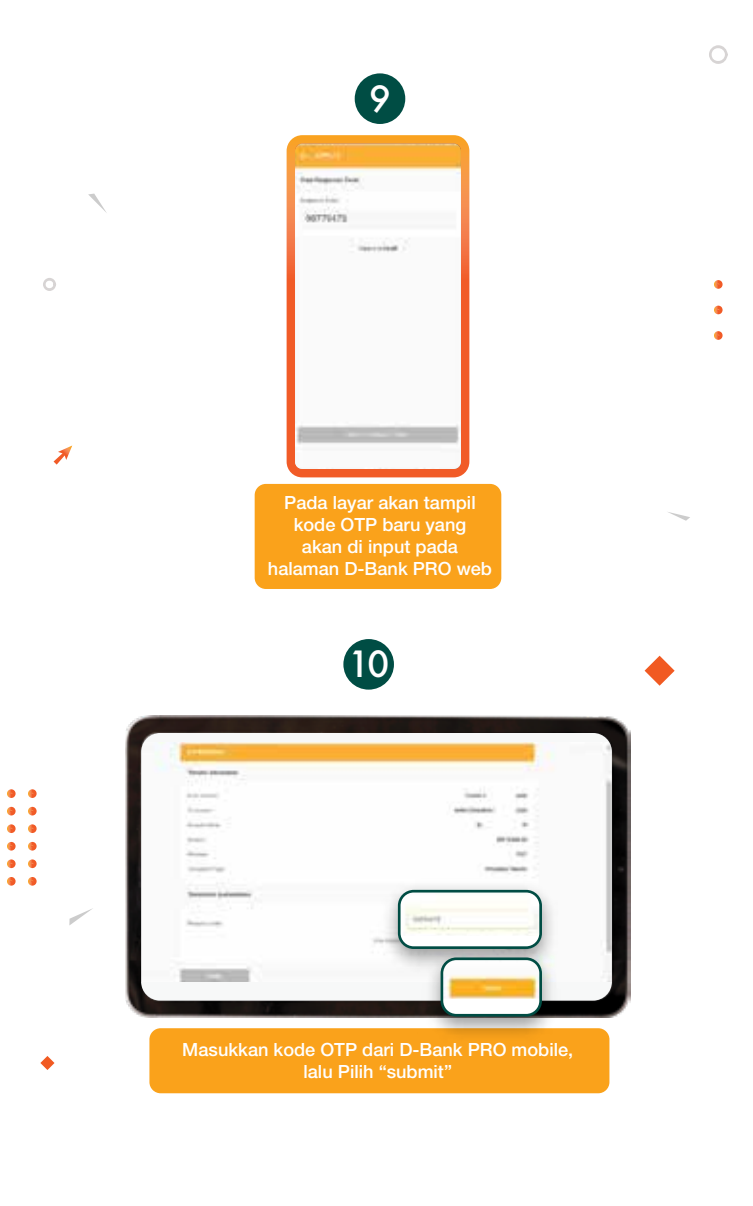

• • • • • • • • • • • • • •

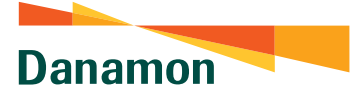

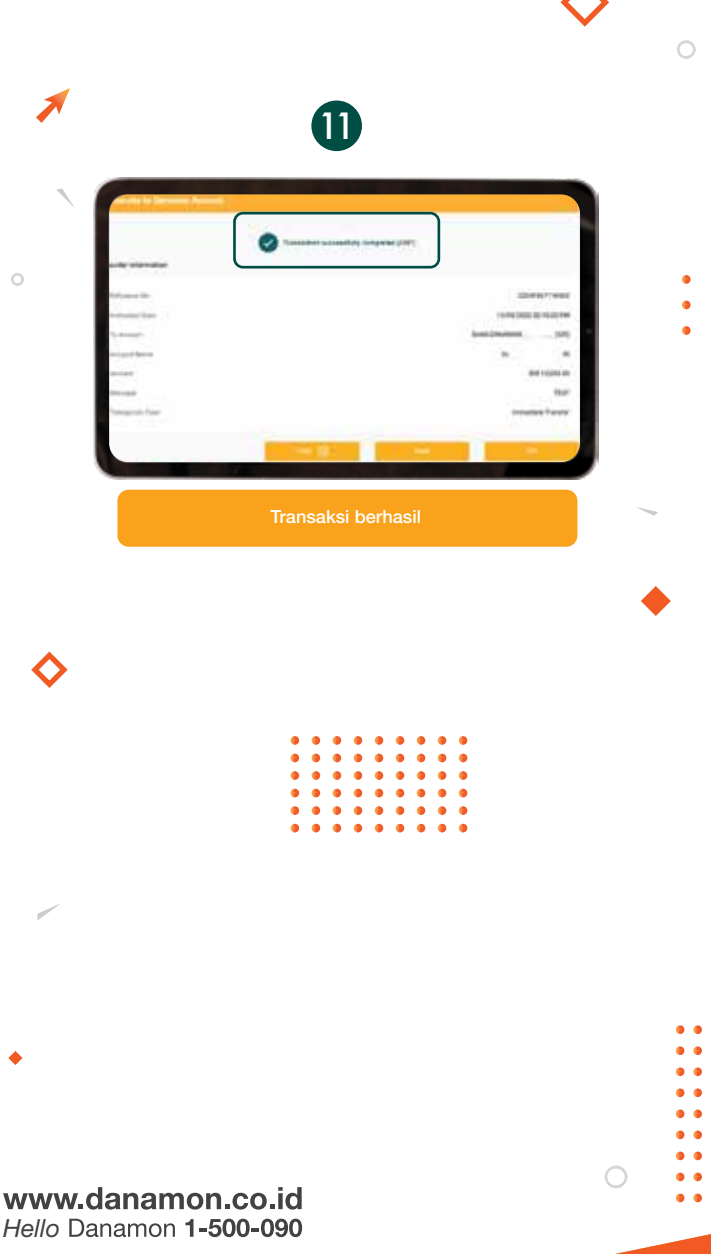

PT Bank Danamon Indonesia Tbk merupakan peserta penjaminan LPS, terdaftar dan diawasi oleh OJK 😳 🔤 | 🕅

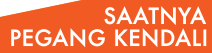